## Инструкция по обновлению прошивки IP камеры Proto IP-C10

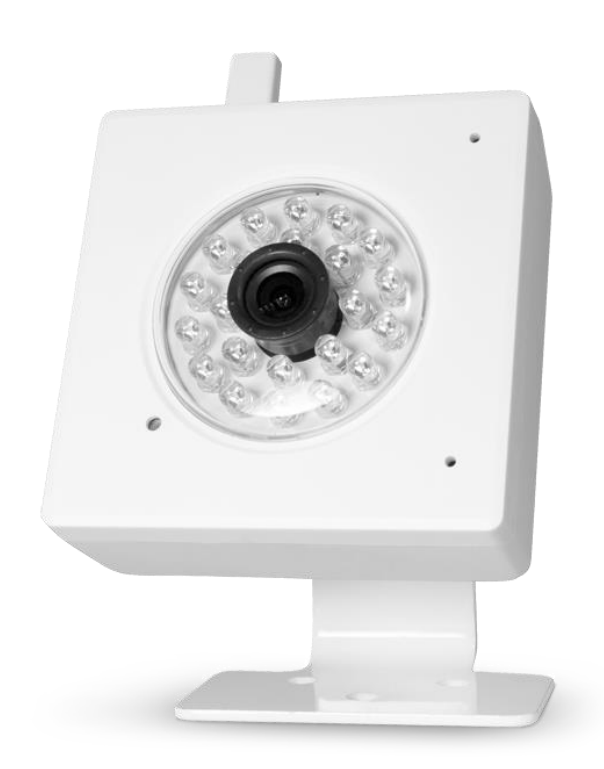

Разархивировать файл <u>fw\_ip\_c10.zip</u> в отдельную папку. В папке после окончания разархивирования появятся два файла: "home" и "rootfs".

Для обновления зайдите на камеру посредством браузера Internet Explorer, версий от 7 до 10, набрав в адресной строке браузера IP адрес камеры по умолчанию <u>192.168.1.128</u>

В появившемся окне введите имя пользователя и пароль, по умолчанию:

- Имя пользователя: admin
- Пароль: admin

| Usrname :   | admin            |
|-------------|------------------|
| Password :  | •••••            |
| C Autologin | MainFlow ▼ Login |

В окне отображающем меню камеры перейдите на вкладку System (системные настройки)

| ſ | Re | eplay                 |                  |            |              |                         |   |  |                    |
|---|----|-----------------------|------------------|------------|--------------|-------------------------|---|--|--------------------|
|   |    |                       |                  |            |              |                         |   |  |                    |
|   |    |                       |                  |            |              |                         | - |  | Local setting      |
|   |    | Login op              | tion:            | Autolo     | gin          |                         |   |  | Time settings      |
|   |    | Video fic<br>Flow typ | ow option:<br>e: | Main flow  | e video flow |                         |   |  | System Tools       |
|   |    | Record p<br>Capture   | oath:<br>path:   | C:\<br>C:\ | *<br>*       | C:\record<br>C:\capture |   |  | User Management    |
|   |    |                       | Sa               | ive        | Refresh      |                         |   |  | Device Information |
|   |    |                       |                  |            |              |                         |   |  |                    |
|   |    |                       |                  |            |              |                         |   |  |                    |
|   |    |                       |                  |            |              |                         |   |  |                    |
|   |    |                       |                  |            |              |                         |   |  |                    |
|   |    |                       |                  |            |              |                         |   |  |                    |
|   |    |                       |                  |            |              |                         |   |  |                    |

В окне системных настроек выберите вкладку System Tools (системные утилиты) и нажмите на кнопку System update (обновление системы).

| Replay | Log Para                                             |                    |
|--------|------------------------------------------------------|--------------------|
|        |                                                      |                    |
|        |                                                      | Local setting      |
|        |                                                      | Time settings      |
|        |                                                      | System Tools       |
|        | Reboot<br>Factory default                            | User Management    |
|        | SD Format                                            | Device Information |
|        | View Picture on SD-card<br>Backup configuration file |                    |
|        | Update configuration file                            |                    |
|        | System update                                        |                    |
|        | View Video Files on SD-card                          |                    |
|        |                                                      |                    |
|        |                                                      |                    |
|        |                                                      |                    |
|        |                                                      |                    |

Появится всплывающее окно в котором:

| Attp://192.168.1.128/systemupdate.html                                                                                                    |
|----------------------------------------------------------------------------------------------------|
| Step1:   Please select system file(home)   Upload 1   Please select kernal file(NoticeIIf the upgrade instructions required to upgrade the kernal file, and then upgrade the file)(rootfs)   Upload 2 |

Для кнопки Upload под номером 1 указываем первый файл прошивки под именем "home" дождитесь пока камера добавит данный файл себе в память

| Step1:<br>File is uploading, ple | ease wait for a moment(home) |
|----------------------------------|------------------------------|
| Upload                           |                              |
| home                             | 897.16KB                     |

Для кнопки Upload номер 2 указываем второй файл прошивки, под именем "rootfs" ожидаем так же пока файл не добавится в память камеры.

После того как файлы добавятся окно будет иметь вид

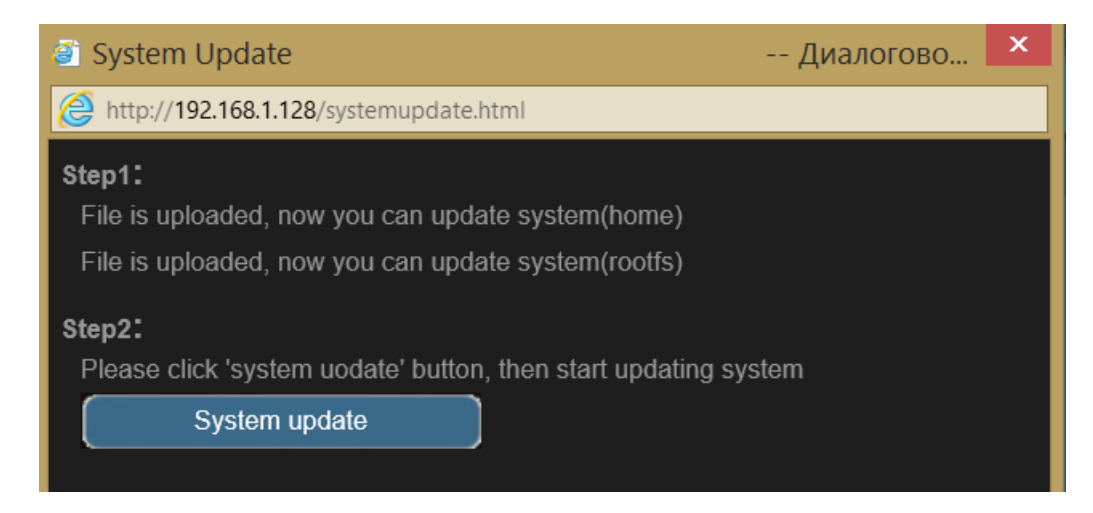

Нажимаем на кнопку <u>System update</u> (обновление прошивки), обновление программного обеспечение автоматически запустится, появится строка обновления в процентах

| Step1:                                              |
|-----------------------------------------------------|
| File is uploaded, now you can update system(home)   |
| File is uploaded, now you can update system(rootfs) |
| Step2:                                              |
| System is updating, please wait : 23%               |
|                                                     |

По окончании обновления вы увидите надпись сообщающую о успешном обновлении камеры.

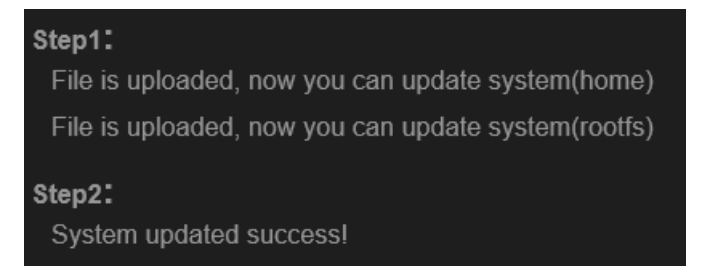

Все процесс обновления закончен!